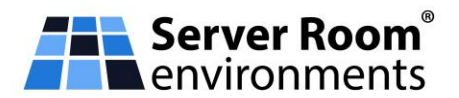

## How to use XML HTTP(s) to Control 230Vac Power Sockets

This application note describes how to use XML http(s) to control the output sockets on the PowerPDU-4C, PowerCable-Rest and PowerBOX 3Px. The XML protocol transfers a text file with an XML structure over http(s). Compatible NETIO devices contain built-in tools to easily test the protocol by the user. There are several reasons why XML http(s) is one of the preferred protocols for remote control applications like this.

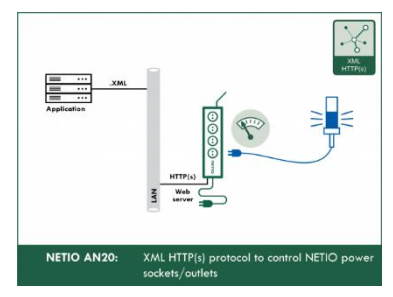

## 1. What Are the Advantages of the XML Protocol

- The XML file structure is easy to understand and there are numerous tools to work with XML.
- With https, the communication can be secured in a standard way.
- Transfer over http at the default port 80 makes XML- and http(s)-based M2M API protocols the least susceptible to problems with firewalls and security restrictions in large enterprises.
- The control is bidirectional.
- Using http get, the /netio.xml file with the overall status of the device and the states of individual outputs (sockets) can be downloaded.
- The outputs can be controlled by uploading the /netio.xml file using http post.
- User-friendly reading of the status (a simple click in the browser).
- To upload the XML files to the device, NETIO provides the HTTP(s) file upload function. It allows easy uploading of 3 .xml files prepared in advance.

## 2. How Does The NETIO XML http(s) Protocol Work

- 1. In the web administration, enable M2M API Protocols XML API and leave the READ-ONLY access without a password. If the option was disabled before, save the changes (the device restarts).
- 2. The status of the NETIO 4x device (sockets ON/OFF + electricity consumption for NETIO 4All) can be found in /netio.xml at the device's IP address. The netio.xml file is downloaded over http(s) and displayed in the browser just as a usual web page.
- 3. Device control using XML is somewhat more complex: it is necessary to upload a "netio.xml" file in the correct format to the NETIO 4x device using the correct password over http(s) at the correct port. The http(s) protocol may also ask for a password for uploading the file.
- 4. Files can be uploaded using a variety of tools and utilities. To make things simple, NETIO users can use our **HTTP(s)** file upload tool. Ready-made .xml files can be used to verify the functions of the XML protocol. See the next sections for details.
- 5. In the NETIO implementation of the XML protocol, it is possible to upload the netio.xml file (using http post) and download the updated netio.xml file after the action is performed in the course of a single TCP/IP connection to the http server.
- 6. The XML file description (a XSD file) can be downloaded from the device. For a detailed description of the NETIO XML protocol structure, see the M2M XML documentation. Please use the form to request the latest version.

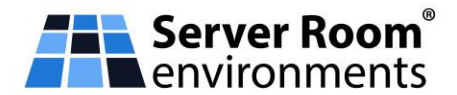

## Actions applicable to each output (electrical socket)

In all M2M protocols, NETIO power sockets use the same actions that can be applied to individual outputs. For example, a Toggle or Short Off action can be written to any output. However, it is only possible to read the socket state (0/1); the actions are write-only.

- 0 = Output switched off (OFF)
- 1 = Output switched on (ON)
- 2 = Output switched off for a short time (short OFF)
- 3 = Output switched on for a short time (short ON)
- 4 = Output switched from one state to the other (TOGGLE)
- 5 = Output state unchanged (no change)

## 3. XML M2M API Example and Online Demo

An online demo (URL available on request) shows a real NETIO device connected to the internet with a public IP address. It can be used to test the web administration interface of the device and control its outputs. The username / password combination is "demo" / "demo". In the online demo, configuration changes cannot be saved. To access the online demo of any product, click "TRY ON-LINE DEMO" at the respective product page.

| NETIO 4All WebControl - M       | ozilla Firefox                                                | - 🗆 X                                                                                                    |
|---------------------------------|---------------------------------------------------------------|----------------------------------------------------------------------------------------------------|
| NETIO 4All WebControl           | × +                                                           |                                                                                                    |
| ← → ♂ ଢ                         | 🛈 🔏 netio-4all.ne                                             | tio-products.com/#/interfaces/protocol-xml ↔ Q Search >> ≡                                                                                                    |
| NETIO 4 All<br>NETIO 4 ALL Demo |                                                               | j 2018-07-25 ⊙ 11:02:08 ⊙ English & demo D Sign out                                                                                                    |
| © Outputs                       | <ul> <li>SNMP</li> <li>Telnet/KSHELL</li> <li>MQTT</li> </ul> | Enable XML API  Use custom M2M HTTP(S) port  Current M2M HTTP(S) nort:  8080                                                                                                   |
|                                 | <ul> <li>JSON API</li> </ul>                                  | Current M2M security protocol: HTTP                                                                                                    |
| 8 Users                         | • XML API                                                     | Custom M2M HTTP(S) port: 8080                                                                                                    |
| 3 Schedules                     | URL API                                                       | Enable READ-ONLY                                                                                                    |
| ≯ Actions (Lua)                 | Modbus/TCP                                                    | Username:                                                                                                    |
| Settings                        |                                                               | Password: Show password                                                                                                    |
| Log                             |                                                               | Username:                                                                                                    |
|                                 |                                                               | Password: Show password  Save Changes  Test XML API:  Open XML API file (read password required)  http://nct-sal.netio-giroducts.com:8080/netio.xm]  Download XML Schema (XSD) |

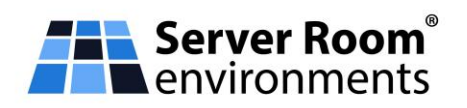

| D                                     |                                |                                                                                                    |          |   |
|---------------------------------------|--------------------------------|----------------------------------------------------------------------------------------------------|----------|---|
| NETIO 4All WebControl                 | × +                            |                                                                                                    |          |   |
| ← → ♂ ☆                               | 🛈 🎤 netio-4all.                | netio-products.com/#/interfaces/protocol-xml •••• Q Search                                                       | >>       | ≡ |
| <b>NETIO 4 All</b><br>NETIO 4ALL Demo |                                | 3 2018-09-06 O 23:24:39 O English & demo                                                                         | Sign out | Î |
| Outputs                               | SNMP Telnet/KSHFLL             | Inable XML API                                                                                                   |          |   |
| o <sup>x°</sup> M2M API<br>Protocols  | MQTT                           | Use custom M2M HTTP(S) port Current M2M HTTP(S) port: 8080                                                       |          |   |
|                                       | <ul> <li>JSON API</li> </ul>   | Current M2M security protocol: HTTP                                                                              |          |   |
| <b>8</b> Users                        | • XML API                      | Custom M2M HTTP(S) port: 8080                                                                                    |          |   |
| 3 Schedules                           | URL API                        | C Enable READ-ONLY                                                                                               |          |   |
| ✗ Actions (Lua)                       | <ul> <li>Modbus/TCP</li> </ul> | Username:                                                                                                    |          |   |
| Settings                              |                                | Password: Show password                                                                                          |          |   |
| Log                                   |                                | ✓ Enable READ-WRITE                                                                                              |          |   |
|                                       |                                | Username:                                                                                                    |          |   |
|                                       |                                | Passwora: Snow passwora                                                                                          |          |   |
|                                       |                                | Save Changes                                                                                                    |          |   |
|                                       |                                | Test XML API:                                                                                                    |          |   |
|                                       |                                | Open XML API file (read password required) Download XML Schem http://netio-4al.netio-products.com:8080/netio.xml | ia (XSD) |   |
|                                       |                                | Download example XML API file:<br>Upload XML file to the Set output 1 to ON                                      | e device |   |

Contents of the netio.xml file from the online demo:

| 🍯 Mozilla Firefox                                                                                                    |                                                                                          |                                              |          |              |               | -        |        | × |
|----------------------------------------------------------------------------------------------------|------------------------------------------------------------------------------------------|----------------------------------------------|----------|--------------|---------------|----------|--------|---|
| NETIO 4All WebControl                                                                                                    | ×                                                                                        | netio-4all.netio-products.com:8 ×            | +        |              |               |          |        |   |
| (← → ♂ ŵ                                                                                                    | (i) ne                                                                                   | tio-4all. <b>netio-products.com</b> :8080/ne | io.xml   | •••          | Q Search      |          | »      | Ξ |
|                                                                                                    |                                                                                          |                                              |          |              |               |          |        |   |
| mili an ar Cil I I                                                                                                    |                                                                                          |                                              |          | 1.1          |               |          |        |   |
| This XML file does not aj                                                                                                    | ppear to                                                                                 | have any style information associa           | ited wit | th it. The c | locument tree | is shown | below. |   |
|                                                                                                    |                                                                                          |                                              |          |              |               |          |        | _ |
| - cot: Poot                                                                                                    |                                                                                          |                                              |          |              |               |          |        |   |
| - Set: Koot                                                                                                    |                                                                                          |                                              |          |              |               |          |        |   |
| Agent/                                                                                                    |                                                                                          |                                              |          |              |               |          |        |   |
| <version>3.1.0<th>arsion&gt;</th><th>Juer-</th><td></td><td></td><td></td><td></td><td></td><td></td></version>                 | arsion>                                                                                  | Juer-                                        |          |              |               |          |        |   |
| <version> 3.1.0 \v</version>                                                                                                    | alVor>                                                                                   |                                              |          |              |               |          |        |   |
| <devicename>NF</devicename>                                                                                                    | TIO 4A                                                                                   | LL Demo                                      |          |              |               |          |        |   |
| <vendorid>0<th>ndorID</th><th>&gt;</th><td></td><td></td><td></td><td></td><td></td><td></td></vendorid>                        | ndorID                                                                                   | >                                            |          |              |               |          |        |   |
| <oemid>0<th>ID&gt;</th><th>-</th><td></td><td></td><td></td><td></td><td></td><td></td></oemid>                                 | ID>                                                                                      | -                                            |          |              |               |          |        |   |
| <serialnumber>2</serialnumber>                                                                                                  | 4.44.20                                                                                  | ··39·11·5A                                   |          |              |               |          |        |   |
| <untime>1611702</untime>                                                                                                    | <th></th> <td></td> <td></td> <td></td> <td></td> <td></td> <td></td>                    |                                              |          |              |               |          |        |   |
| <time>2018-08-08</time>                                                                                                    | 3T14:04                                                                                  | :37+01:00                                    |          |              |               |          |        |   |
| <numoutputs>4&lt;</numoutputs>                                                                                                  | /NumO                                                                                    | utputs>                                      |          |              |               |          |        |   |
|                                                                                                    |                                                                                          | alputo -                                     |          |              |               |          |        |   |
| - <globalmeasure></globalmeasure>                                                                                               |                                                                                          |                                              |          |              |               |          |        |   |
| <voltage>238.8<th>/oltage&gt;</th><th>•</th><td></td><td></td><td></td><td></td><td></td><td></td></voltage>                    | /oltage>                                                                                 | •                                            |          |              |               |          |        |   |
| <frequency>50.1&lt;</frequency>                                                                                                 | /Frequ                                                                                   | encv>                                        |          |              |               |          |        |   |
| <totalcurrent>0&lt;</totalcurrent>                                                                                              | /TotalC                                                                                  | urrent>                                      |          |              |               |          |        |   |
| <overallpowerfac< td=""><th>ctor&gt;0.0</th><th>0</th><td></td><td></td><td></td><td></td><td></td><td></td></overallpowerfac<> | ctor>0.0                                                                                 | 0                                            |          |              |               |          |        |   |
| <totalload>0<th>talLoa</th><th>i&gt;</th><td></td><td></td><td></td><td></td><td></td><td></td></totalload>                     | talLoa                                                                                   | i>                                           |          |              |               |          |        |   |
| <totalenergy>221</totalenergy>                                                                                                  | 2 <th>lEnergy&gt;</th> <td></td> <td></td> <td></td> <td></td> <td></td> <td></td>       | lEnergy>                                     |          |              |               |          |        |   |
| <energystart>201</energystart>                                                                                                  | 8-01-19                                                                                  | T13:30:26+00:00                              |          |              |               |          |        |   |
|                                                                                                    |                                                                                          |                                              |          |              |               |          |        |   |
| - <outputs></outputs>                                                                                                    |                                                                                          |                                              |          |              |               |          |        |   |
| - <output></output>                                                                                                    |                                                                                          |                                              |          |              |               |          |        |   |
| < <b>ID</b> >1 <b ID>                                                                                                    |                                                                                          |                                              |          |              |               |          |        |   |
| <name>output_</name>                                                                                                    | l <th>e&gt;</th> <td></td> <td></td> <td></td> <td></td> <td></td> <td></td>             | e>                                           |          |              |               |          |        |   |
| <state>0<th>&gt;</th><th></th><td></td><td></td><td></td><td></td><td></td><td></td></state>                                    | >                                                                                        |                                              |          |              |               |          |        |   |
| <action>6<th>ion&gt;</th><th></th><td></td><td></td><td></td><td></td><td></td><td></td></action>                               | ion>                                                                                     |                                              |          |              |               |          |        |   |
| <delay>5000<th>)elay&gt;</th><th></th><td></td><td></td><td></td><td></td><td></td><td></td></delay>                            | )elay>                                                                                   |                                              |          |              |               |          |        |   |
| <current>0<th>urrent&gt;</th><th></th><td></td><td></td><td></td><td></td><td></td><td></td></current>                          | urrent>                                                                                  |                                              |          |              |               |          |        |   |
| <powerfactor></powerfactor>                                                                                                    | 0.00 <th>owerFactor&gt;</th> <td></td> <td></td> <td></td> <td></td> <td></td> <td></td> | owerFactor>                                  |          |              |               |          |        |   |
| <load>0<th><math>\geq</math></th><th></th><td></td><td></td><td></td><td></td><td></td><td>4</td></load>                        | $\geq$                                                                                   |                                              |          |              |               |          |        | 4 |
| (En anno 0 c/En                                                                                                    |                                                                                          |                                              |          |              |               |          |        | ~ |

#### **Server Room Environments**

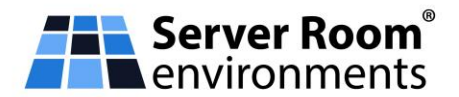

You can test the control of NETIO smart sockets over HTTP XML with a product on your desk as well as with the ONLINE DEMO device. For a description of how to upload a .xml file with a set of commands in the HTTP(s) file upload tool, see below. The same method can be used with the online demo, too.

## 3.1 XML file to toggle output 1

Example of a simple .xml file that toggles the state of the first output:

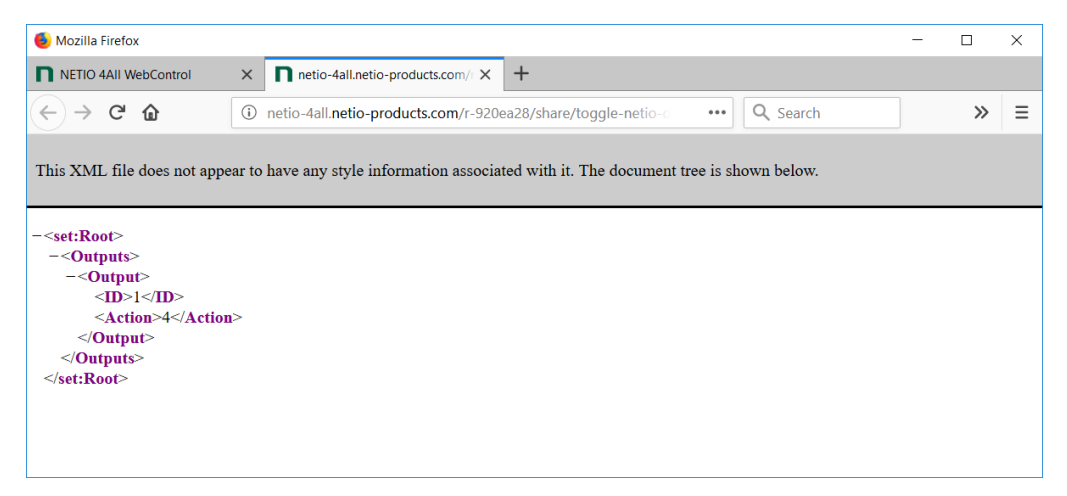

Contents of the file to toggle the first output:

```
1 <root xmlns:set="http://www.netio-
products.com/XMLSchema/NETIO.xsd"><outputs><output><id>1</id><action>4</act
ion></output></outputs></root>
```

## 4. How to Test the XML Interface

The following description assumes that you have the NETIO 4x smart sockets device on your desk. The online demo can be also used for the testing.

## **Enable XML API**

In the NETIO 4x web administration, go to M2M API Protocols - XML API and check the Enable XML API checkbox. The device can be used in 2 modes. In the READ-ONLY mode, it is only possible to read data from the NETIO device (GET). The READ-WRITE mode is used to control the output states.

Each mode uses a different password. The password can be empty.

Click Save Changes to save the settings. After saving the changes, the device restarts (about 1 minute).

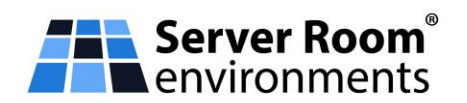

| NETIO 4 WebControl - Mozi  | illa Firefox    | - 🗆 X                                                                                                    |
|----------------------------|-----------------|----------------------------------------------------------------------------------------------------|
| NETIO 4 WebControl         | × +             |                                                                                                    |
| ← → ♂ ŵ                    | (i) 🎤 🔏 192.168 | 3.101.155/#/interfaces/protocol-xml ····] Q Search 👱 ≫ Ξ                                                     |
| <b>NETIO</b> 43<br>myNetio |                 | I 2018-02-22 ○ 12:57:59 ○ English & admin I Sign out                                                         |
| Outputs                    | SNMP            | Enable XML API                                                                                               |
| M2M API                    | Telnet/KSHELL   | Use custom M2M HTTP(S) port                                                                                  |
| Protocols                  | MQTT            | Current M2M HTTP(S) port: 80                                                                                 |
|                            | JSON API        | Current M2M security protocol: HTTP                                                                          |
| 8 Users                    | XML API         | Custom M2M HTTP(S) port: 81                                                                                  |
| 3 Schedules                | URL API         | Enable READ-ONLY                                                                                             |
| 🗡 Actions (Lua)            | Modbus/TCP      | Username:                                                                                                    |
| Settings                   |                 | Password: Show password                                                                                      |
| Log                        |                 | Enable READ-WRITE                                                                                            |
|                            |                 | Username: xmiwrite                                                                                           |
|                            |                 | Password: Show password                                                                                      |
|                            |                 | Save Changes                                                                                                 |
|                            |                 | Test YMI ADI:                                                                                                |
|                            |                 | Open XML API file (read password required) http://192.168.101.155/netio.xml                                  |
|                            |                 | Download example XML API file:<br>Upboad XML file to the device<br>Set output 1 to ON<br>Set output 1 to OFF |

## 5. Switching the Outputs Using a Ready-made XML File

The web interface of the NETIO devices includes the HTTP(s) file upload tool to upload an XML file to the device. At the XML API configuration tab, there are three ready-made example XML files that you can download.

- Set output 1 to ON turns on output 1
- Set output 1 to OFF turns off output 1
- Toggle output 1 changes the state of output 1

#### 5.1 Downloading the ready-made .xml file

The example .xml file can be downloaded and saved to disk by clicking one of the links.

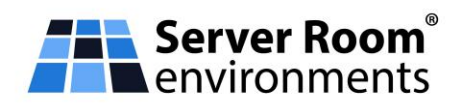

| 6 NETIO 4All WebControl - Mo | ozilla Firefox |                                                                                               |                                                |                      |                                                                  | -                              |                         |         | ×   |
|------------------------------|----------------|-----------------------------------------------------------------------------------------------|------------------------------------------------|----------------------|------------------------------------------------------------------|--------------------------------|-------------------------|---------|-----|
| NETIO 4All WebControl        | × +            |                                                                                               |                                                |                      |                                                                  |                                |                         |         |     |
| (←) → C <sup>2</sup>         | i 🎤 192.168    | 3.101.145/#/interfaces/protocol-x                                                             | ml                                             | •••                  | Q Search                                                         |                                | $\overline{\mathbf{A}}$ | »       | ≡   |
|                              | JSON API       | Current M2M securit                                                                           | y protocol:                                    | HTTP                 |                                                                  |                                |                         |         | ^   |
| 8 Users                      | • XML API      | Custom M2M HTTP(                                                                              | (S) port:                                      | 81                   |                                                                  |                                |                         |         |     |
| 3 Schedules                  | URL API        | C Enable READ-ONLY                                                                            |                                                |                      |                                                                  |                                |                         |         |     |
| ≯ Actions (Lua)              | Modbus/TCP     | Username:                                                                                     |                                                |                      |                                                                  |                                |                         |         |     |
| Settings                     |                | Password:                                                                                     |                                                |                      | Show password                                                    |                                |                         |         | ١., |
| D in                         |                | Enable READ-WRITE                                                                             |                                                |                      |                                                                  |                                |                         |         |     |
| ≣ Log                        |                | Username:                                                                                     |                                                |                      |                                                                  |                                |                         |         |     |
|                              |                | Password:                                                                                     |                                                |                      | Show password                                                    |                                |                         |         |     |
|                              |                | Test XML API:                                                                                 | ✓ Save Change                                  | es                   |                                                                  |                                |                         |         |     |
|                              |                | Open XML API file (read p                                                                     | assword required)                              |                      | Download XML                                                     | Schema (X                      | SD)                     |         |     |
|                              |                | http://192.168.101.145/ne                                                                     | <u>etio.xml</u>                                |                      |                                                                  |                                |                         |         |     |
|                              |                | Download example XML Al<br>• Set output 1 to ON<br>• Set output 1 to OFF<br>• Toggle output 1 | PI file:                                       |                      | Upload XML fi                                                    | le to the de                   | vice                    |         |     |
|                              |                | <b>Note:</b> This protocol does<br>delays between output sta<br>the same time.                | not take into account<br>rt. If you send ON ac | the outp<br>tion for | put start interval - user is re:<br>al outputs together they wil | sponsible for<br>I be turned o | on at                   |         |     |
|                              | Ser manual     | 3.1.0 - 1.0.13 - 0 (n70c0ce6)                                                                 |                                                |                      |                                                                  | NE                             | TIO p                   | roducts | 5   |

## 5.2 Saving the example .xml file to disk

Save XML example to your computer

| Opening set-netio-o  | utput1-to-1.xml                            | × |
|----------------------|--------------------------------------------|---|
| You have chosen to   | open:                                      |   |
| 🖹 set-netio-out      | put1-to-1.xml                              |   |
| which is: XML        | Document (167 bytes)                       |   |
| from: http://1       | 92.168.101.145                             |   |
| What should Firefo   | ox do with this file?                      |   |
| ○ <u>O</u> pen with  | Office XML Handler (default)               |   |
| ● <u>S</u> ave File  |                                            |   |
| Do this <u>a</u> uto | matically for files like this from now on. |   |
|                      | OK Cancel                                  |   |

After saving, the .xml file can be opened and edited e.g. in Notepad or WordPad.

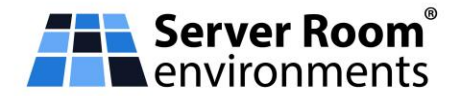

```
<set:Root xmlns:set="http://www.netio-
products.com/XMLSchema/NETIO.xsd">
<Outputs>
<Outputs>
<ID>1</ID>
<Action>1</Action>
</Output>
</Outputs>
</set:Root>
```

## 5.3 Using the HTTP(s) file upload tool

Click **Upload XML file to the device** to open the **HTTP(s) file upload** tool. It allows uploading xml files from the local PC to the device.

Opening the HTTP(s) file upload tool:

| NETIO 4All WebControl - Me | ozilla Firefox   | - 🗆 X                                               |
|----------------------------|------------------|-----------------------------------------------------|
| NETIO 4All WebControl      | × +              |                                                     |
| (←) → C' @                 | (i) 🎤 192.168.10 | 1.145/#/interfaces/protocol-xml ···· Q Search 👱 ≫ ≡ |
|                            | JSON API         | Current M2M security protocol: HTTP                 |
| 8 Users                    | • XML API        | Custom M2M HTTP(S) port: 81                         |
| 3 Schedules                | URL API          | Enable READ-ONLY                                    |
| 🗡 Actions (Lua)            | Modbus/TCP       | Username:                                           |
| 🛱 Settings                 |                  | Password: Show password                             |
| <b>D</b> .                 |                  | C Enable READ-WRITE                                 |
| l≣ LOg                     |                  | Username:                                           |
|                            |                  | Password: Show password                             |
|                            |                  | Save Changes                                        |
|                            | User manual 3.   | 1.0 - 1.0.13 - 0 (n70c0ce6) NETIO products          |

Click "Upload XML file to the device" to open the HTTP(s) file upload tool:

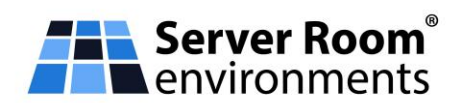

| NETIO 4All WebControl - Moz | illa Firefox                                                                                                 | - 🗆 X                     |
|-----------------------------|----------------------------------------------------------------------------------------------------|---------------------------|
| NETIO 4All WebControl       | × +                                                                                                    |                           |
| ← → ♂ @                     | (i) ₽ 🔏 192.168.101.199/#/interfaces/protocol-xml ] Q Search                                                 | $\overline{7} \gg \equiv$ |
| netio 43<br>myNetio         | 2018-07-31                                                                                                   | E Sign out                |
| Outputs                     | Host: http://192.168.101.199/netio.xml                                                                       |                           |
| Protocols                   | Port: 80 Method: HTTP POST Username: xmlwrite Password: NETIOxml123                                          |                           |
| 8 Users                     | Request #1 (e.g. set-netio-output-to-0.xmi)           Choose file         No file selected         Send file |                           |
| ★ Actions (Lua)             | Request #2 (e.g. set-neto-output1-to-1.xml)       Choose file       No file selected   Send file             |                           |
| Settings                    | Request #3 (e.g. toggle-netio-output1.xml)           Choose file         No file selected         Send file  |                           |
|                             | Response                                                                                                    |                           |
|                             |                                                                                                    |                           |
|                             | Gose ad XML file to                                                                                          | ma (XSD)<br>the device    |
|                             | Set output 1 to OFF      Trank autors 1                                                                      |                           |

5.4 Configuring HTTP(s) file upload

## Host

- http://<NETIO\_IP>/netio.xml
- Leave the default settings (current device)
- Notice that regardless of the name of your .xml file, it is always uploaded as /netio.xml

#### Port

• The default port is 80

## Username

• User name for READ-WRITE access

#### Password

Password for READ-WRITE access

Click the Choose file button and select the .xml file previously downloaded to the PC (and, if necessary, modified).

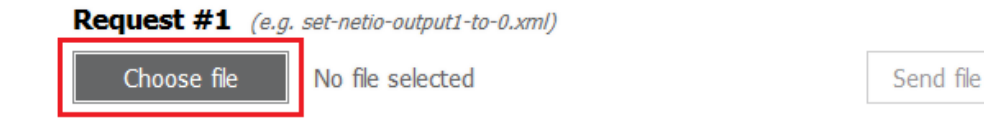

#### **Server Room Environments**

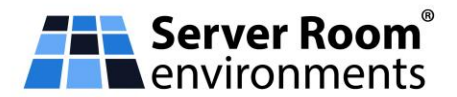

## 5.5 Uploading the file using HTTP(s) file upload

Click Send file to upload the file.

When more files are selected, they can be uploaded in the proper order.

| NETIO 4All WebControl - Mozil | lla Firefox                                                                                     | - 🗆 X                     |
|-------------------------------|-------------------------------------------------------------------------------------------------|---------------------------|
| NETIO 4All WebControl         | × +                                                                                             |                           |
| ← → ⊂ ŵ                       | ③         ▶         192.168.101.199/#/interfaces/protocol-xml         ••••         Q. Search    | $\overline{+} \gg \equiv$ |
| metio 43                      | HTTP(s) file upload                                                                             | n 🕑 <u>Sign out</u>       |
| Outputs                       | Host: http://192.168.101.199/netio.xml                                                          |                           |
| M2M API                       | Port: 80 Method: HTTP POST                                                                      |                           |
| Protocols                     | Username: xmlwrite Password: NETIOxml123                                                        |                           |
|                               | Request #1 (e.g. set-netio-output1-to-0.xmi)                                                    |                           |
| 8 Users                       | Choose file toggle-netio-output1.xml                                                            |                           |
| 3 Schedules                   | Request #2 (e.g. set-netio-output1-to-1.xml)                                                    |                           |
| ✗ Actions (Lua)               | Choose file No file selected Send file                                                          |                           |
| n Settings                    | Request #3 (e.g. toggle-netio-output1.xml)                                                      |                           |
|                               | Choose file No file selected Send file                                                          |                           |
|                               | Response Time: 20ms                                                                             |                           |
|                               | xml version="1.0" encoding="UTF-8"?                                                             |                           |
|                               | <pre><set:root xmlns:set="http://www.netio-products.com /XMLSchema/NETIO.xsd"></set:root></pre> | chema (XSD)               |

After the .xml file is uploaded, the outputs are set to the desired states. If you cannot physically see the device, you can check the output states at the **Outputs page** in the device administration.

After the .xml file is uploaded, the **"Response"** box shows the response from the NETIO device. The response is a complete .xml file that, for instance, confirms that the output was toggled.

If the response is not displayed ("---" or "error" appears), check the settings.

## 6. Description of the Netio.xml File Structure

This section briefly describes the XML structure of the netio.xml file.

A detailed description can be found in the XML M2M documentation that is available upon request.

The netio.xml file can be downloaded from the device (if the XML API is enabled) as /netio.xml or by clicking the link in the bottom-left part of the "Test XML API" section.

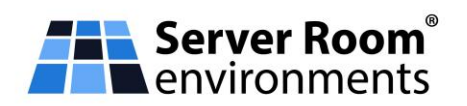

| 6 NETIO 4 WebControl - Moz | tilla Firefox   | - 🗆 X                                                                                               |
|----------------------------|-----------------|----------------------------------------------------------------------------------------------------|
| NETIO 4 WebControl         | × +             |                                                                                                    |
| ← → ♂ ☆                    | (i) 🎤 🄏 192.168 | 3.101.155/#/interfaces/protocol-xml ···· Q Search 👱 ≫ ≡                                             |
| metio 43                   |                 | 🗓 2018-02-22 🕑 11:37:20 🚗 English 🔒 admin 🕒 <u>Sign out</u>                                         |
| Outputs                    | SNMP            | Enable XML API                                                                                      |
| M2M API                    | Telnet/KSHELL   | Use custom M2M HTTP(S) port                                                                         |
| Protocols                  | MQTT            | Current M2M HTTP(S) port: 80                                                                        |
|                            | JSON API        | Current M2M security protocol: HTTP                                                                 |
| <b>8</b> Users             | XML API         | Custom M2M HTTP(S) port: 81                                                                         |
| 3 Schedules                | URL API         | C Enable READ-ONLY                                                                                  |
| ≯ Actions (Lua)            | Modbus/TCP      | Username:                                                                                           |
| Settings                   |                 | Password: Show password                                                                             |
| Log                        |                 | C Enable READ-WRITE                                                                                 |
|                            |                 | Username: write                                                                                     |
|                            |                 | Password: <u>Snow password</u>                                                                      |
|                            |                 | Save Changes                                                                                        |
|                            |                 | Test XML API:                                                                                       |
|                            |                 | Open XML API fie (read password required) Download XML Schema (XSD) http://192.168.101.155/neto.xml |
|                            |                 | Download example XML API file:<br>• <u>Set output 1 to ON</u><br>• <u>Set output 1 to OFF</u>       |

For the XML structure, a XSD description file is available. It can be downloaded by clicking the "Download XML Schema (XSD)" button.

| NETIO 4 WebControl - Moz                        | zilla Firefox   | - □ >                                                                           |
|-------------------------------------------------|-----------------|---------------------------------------------------------------------------------|
| NETIO 4 WebControl                              | × +             |                                                                                 |
| ← → ♂ ✿                                         | (i) 🎤 🔏 192.168 | .101.155/#/interfaces/protocol-xml •••• Q Search 👱 »                            |
|                                                 |                 | 🗓 2018-02-22 🔿 11:37:20 😋 English 🔱 admin 🕒 Sign out                            |
|                                                 | SNMP            |                                                                                 |
| Outputs                                         | Telnet/KSHELL   |                                                                                 |
| o <sup>x<sup>0</sup></sup> M2M API<br>Protocols | MQTT            | Current M2M HTTP(S) port: 80                                                    |
|                                                 | JSON API        | Current M2M security protocol: HTTP                                             |
| <b>8</b> Users                                  | XML API         | Custom M2M HTTP(S) port: 81                                                     |
| 3 Schedules                                     | URL API         | Enable READ-ONLY                                                                |
| ✗ Actions (Lua)                                 | Modbus/TCP      | Username:                                                                       |
| 🗴 Settings                                      |                 | Password: Show password                                                         |
|                                                 |                 | Enable READ-WRITE                                                               |
|                                                 |                 | Username: write                                                                 |
|                                                 |                 | Password: Show password                                                         |
|                                                 |                 | ✓ Save Changes                                                                  |
|                                                 |                 | Tort VML ADI:                                                                   |
|                                                 |                 | Open XML API file (read password required) http://192.168.101.155/netio.xml     |
|                                                 |                 | Download example XML API file:<br>• Set output 1 to ON<br>• Set output 1 to OFE |

#### **Server Room Environments**

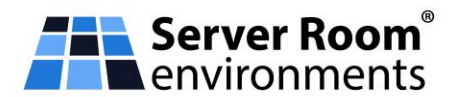

## 6.1 XML file structure

The structure consists of three main sections.

## Agent

This section contains the main information about the device (model, firmware version etc.).

## GlobalMeasure\*

Here are the measured variables that concern the device as a whole (voltage, frequency, total current and so on).

## Outputs

This section contains the states of individual outputs. Each output has its own Output section, distinguished by ID.

- ID
- Output ID
- Name
  - Name of the output, it can be changed in the web administration in the Outputs section.
- State
  - Current state of the output (0 or 1).
- Action
  - Action to perform with the socket; when reading, the value is always 6.
- Delay
  - Delay for actions 2 and 3. Configurable in the web application in the Outputs section (Switch delay).
- Current\*
  - Current through the given output in milliamps.
- PowerFactor\*
  - Power factor for the given output.
- Load\*
  - Output power supplied through the output in watts.
- Energy\*
  - Consumption at the given output in watt-hours.

(\* Variables containing the measurement results are available only for devices with the energy metering capability.)

For a complete description, XML documentation is available upon request.

## 7. Creating A Control XML File

The XML file to be uploaded to the NETIO device must contain the necessary tags only.

Every XML structure must be enclosed in:

1 <root xmlns:set="http://www.netioproducts.com/XMLSchema/NETIO.xsd"><outputs></outputs></root>

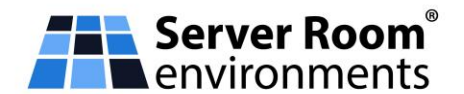

Or, a simplified version:

1 <root><outputs></outputs></root>

To work with the outputs, it is necessary to follow the prescribed XML file syntax.

Then, an **Output** section needs to be created for each output that should be changed.

With each output, one of the following actions can be performed:

- 0 = Output switched off (OFF)
- 1 = Output switched on (ON)
- 2 = Output switched off for a short time (short OFF)
- 3 = Output switched on for a short time (short ON)
- 4 = Output switched from one state to the other (TOGGLE)
- 5 = Output state unchanged (no change)

For each output, the **ID** and **Action** variables need to be specified.

To set the output state, the **State** variable can be also used (the only allowed values are 0/1 - Off/On). However, in this case, the **Action** variable needs to be set to 6 (it is mandatory so it cannot be omitted). The output is then set according to the **State** variable.

Example – to turn on output 1:

1 <root xmlns:set="http://www.netioproducts.com/XMLSchema/NETIO.xsd"><outputs><output><id>1</id><action>1</act ion></output></outputs></root>

Example – to turn on output 1 using the State variable:

1 <root xmlns:set="http://www.netioproducts.com/XMLSchema/NETIO.xsd"><outputs><output><id>1</id><action>6</act ion><state>1</state></output></root>

Example – to toggle all outputs at the same time:

. <root xmlns:set="http://www.netioproducts.com/XMLSchema/NETIO.xsd"><outputs><output><id>1</id><action>4</action on></output><output><id>2</id><action>4</action></output><output><id>3</id><action>4</action></output><id>3</id><action>4</action></output></output></output> s></root>

In case of actions 2 and 3, it is possible to directly specify the time delay for the action using the Delay variable. The delay is specified in milliseconds (minimum 100ms).

Example – to apply action 2 (Short Off) to output 1 for 3 seconds:

1 <root xmlns:set="http://www.netioproducts.com/XMLSchema/NETIO.xsd"><outputs><output><id>1</id><action>2</act ion><delay>3000</delay></output></root>

#### Server Room Environments

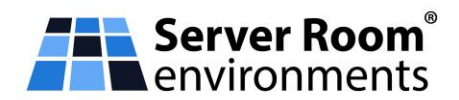

Three example files

An example XML file for controlling output 1 can be downloaded directly from the web interface of the device:

XML API - Download example XML API file.

- Set output 1 to ON
- Set output 1 to OFF
- Toggle output 1

| → C û                                                                                                    |                                                                                          |       |
|----------------------------------------------------------------------------------------------------|------------------------------------------------------------------------------------------|-------|
| JSON API       Current M2M security protocol:       HTTP         & Users       • XML API       Custom M2M HTTP(5) port:       B1         Schedules       URL API       © Enable READ-ONLY       B1         /* Actions (Lua)       Modbus/TCP       Username:       Password:       Show password         © Settings       © Enable READ-WRITE       Username:       Password:       Show password         © Log       Value       Value       Value       Value       Value         Test XML API:       Open XML API fle (read password required)       Download XML Schema (XSD)       Download XML Schema (XSD)         Download XML fle to the device       • Sat output 1 to OFE       • Sat output 1 to OFE       • Sat output 1 to OFE         • Sat output 1 to OFE       • Toggle output 1       Note: This protocol does not take into account the output start interval - user is responsible for                                                                                                    | s/protocol-xml •••• Q Search                                                             | ± »   |
| B. Users       • XML API       Custom M2M HTTP(5) port:       B1         Schedules       URL API       Image: Custom M2M HTTP(5) port:       B1         Actions (Lua)       Modbus/TCP       Username:       Image: Custom M2M HTTP(5)         Settings       Image: Custom M2M HTTP(5) port:       B1       Image: Custom M2M HTTP(5) port:       B1         Image: Custom M2M HTTP(5) port:       Image: Custom M2M HTTP(5) port:       B1       Image: Custom M2M HTTP(5) port:       B1         Image: Custom M2M HTTP(5) port:       Image: Custom M2M HTTP(5) port:       Image: Custom M2M HTTP(5) port:       B1       Image: Custom M2M HTTP(5) port:       B1       Image: Custom M2M HTTP(5) port:       Image: Custom M2M HTTP(5) port:       B1       I                                                                                                    | c M2M security protocol: HTTP                                                            |       |
| Schedules       URL API       ✓ Enable READ-ONLY         ★ Actions (Lua)       Modbus/TCP       Username:                                                                                                    | n M2M HTTP(S) port: 81                                                                   |       |
| <ul> <li>Actions (Lua)</li> <li>Modbus/TCP</li> <li>Usemame:</li> <li>Password:</li> <li>Show password</li> <li>C Enable READ-WRITE</li> <li>Usemame:</li> <li>Password:</li> <li>Show password</li> <li>Show password</li> <li>Fost XML API fee</li> <li>Open XML API file (read password required)<br/>http://192.168.101.145/neto.xml</li> <li>Download XML Schema (XSD)<br/>http://192.168.101.145/neto.xml</li> <li>Download XML Schema (XSD)</li> <li>Set output 1 to OFF</li> <li>E output 1 to OFF</li> <li>Toget output 1</li> </ul>                                                                                                    | EAD-ONLY                                                                                 |       |
| Password:       Show password         Log       Enable READ-WRITE         Username:       Username:         Password:       Show password         ✓ Save Changes       Test XML API:         Open XML API file (read password required)       Download XML Schema (XSD)         http://192.108.101.145/netio.xml       Upload XML file to the device         • Set output 1 to OPF       Toge output 1         • Set output 1       To OPF         • Set output 1       To OPF         • Set output 1       To OPF         • Toge output 1       To OPF         • Toge output 1       To OPF         • Toge output 1       To OPF         • Toge output 1       To OPF                                                                                                    | me:                                                                                      |       |
| Cettings Cettings Ce | ord: Show password                                                                       |       |
| Log       Username:         Password:       Show password         Image: Solution of the second second                                                                                                    | EAD-WRITE                                                                                |       |
| Password: Show password    Password: Save Changes                                                                                                    | me:                                                                                      |       |
| Test XML API :       Download XML Schema (XSD)         Open XML API fie (read password required)       Download XML Schema (XSD)         http://192.168.101.145/netio.xml       Download XML Schema (XSD)         Download example XML API fie:       Upload XML file to the device         • Set output 1 to OFF       Toggle output 1         • Note: This protocol does not take into account the output start interval - user is responsible for                                                                                                    | ord: Show password                                                                       |       |
| Test XML API:         Open XML API file (read password required)         http://192.168.101.145/neto.xml         Download XML Schema (XSD)         http://192.168.101.145/neto.xml         Download XML API file:         Upload XML file to the device         • Set output 1 to OFF         • Toggle output 1         Note: This protocol does not take into account the output start interval - user is responsible for                                                                                                    | Save Changes                                                                             |       |
| Open XML API file (read password required)       Download XML Schema (XSD)         http://192.168.101.145/netio.xml       Download XML file to the device         • Set output 1 to ON       • Set output 1 to OFF         • Toggle output 1       Togele output 1                                                                                                    | PI:                                                                                      |       |
| Download example XML API file:       Upload XML file to the device         • Set output 1 to OFF       • Set output 1         Note: This protocol does not take into account the output start interval - user is responsible for                                                                                                    | PI fie (read password required) Download XML Schem                                       | XSD)  |
| Set output 1 to ON     Set output 1 to OFF     Toggle output 1 Note: This protocol does not take into account the output start interval - user is responsible for                                                                                                    | ample XML API file:                                                                      | ovico |
| Toggle output 1      Note: This protocol does not take into account the output start interval - user is responsible for                                                                                                    | ULT TO ON<br>ULT TO OFF                                                                  | evice |
| Note: This protocol does not take into account the output start interval - user is responsible for                                                                                                    | sutput 1                                                                                 |       |
|                                                                                                    | protocol does not take into account the output start interval - user is responsibl       | or    |
| delays between output start. If you send ON action for al outputs together they will be turned on at<br>the same time.                                                                                                    | en output start. If you send ON action for all outputs together they will be turr<br>ne. | on at |
|                                                                                                    |                                                                                          |       |

## 7.1 Return values

The HTTP server status response to the xml get/post request can be any of the following:

## 200 OK

Everything went OK

#### 400 Bad request

Syntax error in the request.

## 401 Unauthorized

Incorrect username or password.

#### 403 Forbidden

XML API is disabled in the NETIO device (see Configuring NETIO 4x) or is read-only (and a write access was attempted).

#### **Server Room Environments**

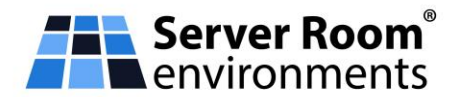

## 500 Internal Server Error

Internal server error, or the server has not started yet (e.g. after a restart).

When the action is successfully executed, a XML file with the device status is returned. Its format corresponds to netio.xml.

In case of an error, a XML file is also returned, such as the following:

## 7.2 Changing the port number

The XML over HTTP(s) protocol can use the same port as the web administration (80 by default), or a different M2M HTTP port.

The port can be changed in the web administration using the **Use custom M2M HTTP(S) port** option. When checked, the port can be specified in the **Custom M2M HTTP(S) port** field. The port change needs to be confirmed by clicking the **Save Changes** button.

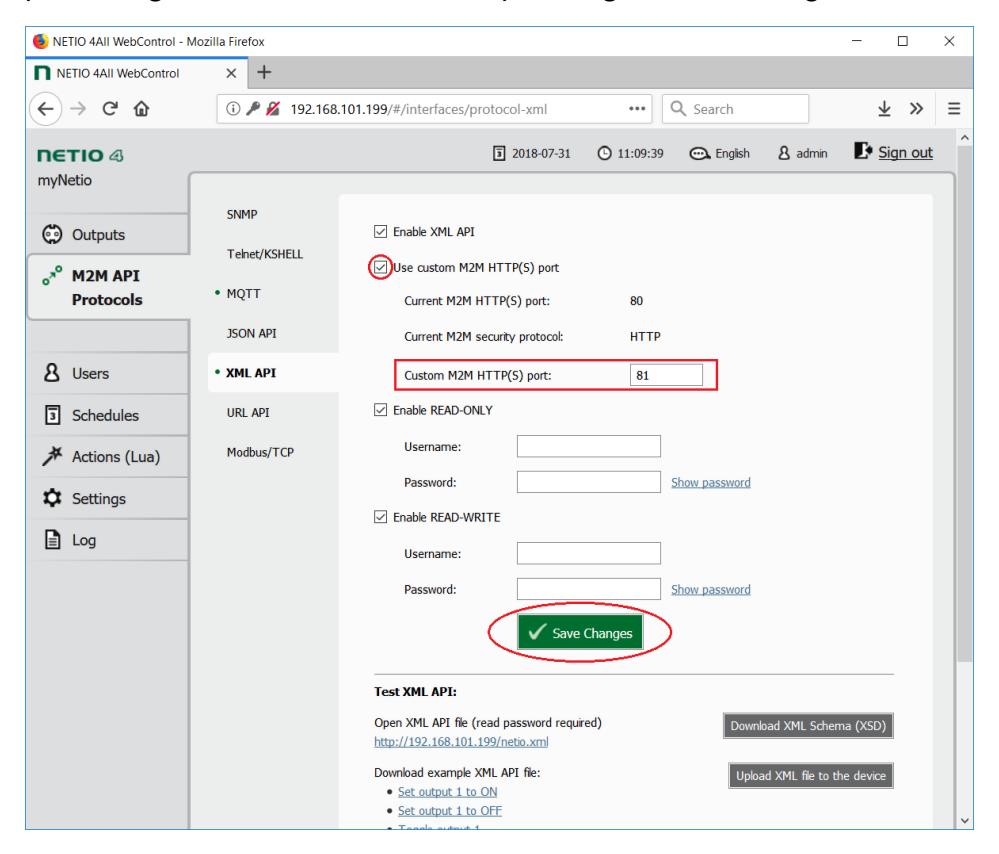

## 8. Frequently Asked Questions (FAQs):

1. Is it possible to control several outputs at once with a single command?

Yes, the XML API can control multiple outputs.

Example - to toggle outputs 1 and 2:

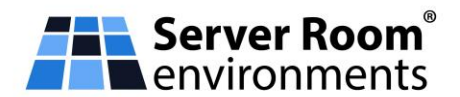

1 <root xmlns:set="http://www.netioproducts.com/XMLSchema/NETIO.xsd"><outputs><output><id>1</id><action>4</act ion></output><output><id>2</id><action>4</action></output></outputs></root>

# 2. I am trying to upload the netio.xml file using the "HTTP(s) file upload" tool at the device website but the sockets don't react. What could be wrong?

Double-check the steps described above. The most frequent causes of problems are:

The M2M protocol is not enabled (M2M API Protocols - XML API - Enable XML API).

The .xml file is uploaded to an incorrect address (the only correct address is http://<NETIO\_IP>/netio.xml, where <NETIO\_IP> is the IP address of the NETIO device.

The .xml file is incorrectly structured (the correct xml format is described above).

Wrong username or password (the username and password must match those in the READ-WRITE part in the XML API web configuration).

The NETIO device is disconnected (network failure).

## 3. I turn on the socket using XML but then the Scheduler is supposed to control the same socket. Will the time sequence work as expected?

Yes, after executing a XML M2M API command, the socket can still be controlled via all other channels (Scheduler, WatchDog, mobile app, button, ...).

## 4. Is it possible to use a different port than 80?

Yes, in the web administration, the port can be changed using the Use custom M2M HTTP(s) port option.

## 5. What is the difference between the Action and State variables?

The State variable is primarily used for reading. Its value is 0 or 1 depending on the state of the output. The Action variable is used to set the output to the desired state.

#### 6. How often is it possible to upload netio.xml to the NETIO device?

Due to the http server limitations, the frequency is limited to about 1-2 requests per second. This value can change when using https.

## 7. Is it possible to use other software tools to upload the xml?

Any software that can upload a XML file can be used, such as Advanced REST client or cURL.

#### 8. What is the difference between xml and json M2M protocols?

The difference is only in the text file format, the method of uploading is the same.

## 9. Is it necessary to include end-of-line characters (CR+LF) at the end of each line in the xml file?

NETIO accepts most end-of-line character combinations. The xml file can be sent as a single line, too.

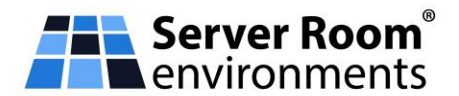

## 10. Is it necessary to upload the XML file as a netio.xml file?

Yes, the XML upload target must be /netio.xml.

Any other URLs will be ignored.

## 9. Supported FW versions:

3.0.1 and higher

This Application Note is compatible with:

## 9.1 PowerPDU 4C a small PDU with power measurement

PowerPDU 4C is a small 110/230V PDU (Power Distribution Unit). Each of the four IEC-320 C13 outlets can be independently controlled (ON / OFF / RESET / TOGGLE). Electrical parameters (A, W, kWh, TPF, V, Hz) are measured with high accuracy at each outlet. The device features two LAN ports (and a built-in Ethernet switch) for connecting to a LAN. Each power output supports ZCS (Zero Current Switching) to protect the connected equipment.

https://www.serverroomenvironments.co.uk/netio-powerpdu-4c-metered-pdu

## 9.2 PowerCable REST 101x

PowerCable REST 101x is a smart Wi-Fi power socket for integration with third-party systems using an open API. PowerCable REST provides electrical measurements and control of the output sockets using one of three http-based REST protocols - XML, JSON or URL API.

There are two features models:

- IEC320 sockets <u>https://www.serverroomenvironments.co.uk/netio-smart-wifi-powercable-iec320-socket-rest-api</u>
- BS1363 UK style sockets <u>https://www.serverroomenvironments.co.uk/netio-smart-wifi-powercable-bs1363-uk-socket-rest-api</u>

## 9.3 PowerBox 3Px

PowerBox 3PG is a smart power strip with 3 BS-Style square pin output sockets and an RJ45 Ethernet LAN connection port. Each output socket can be switched ON/OFF using a web interface. The PowerBox 3PG has an open API and can integrate with third-party systems using standard Machine2Machine (M2M) protocols including JSON, MODBUS/TCP, SNMP, MQTT-flex, XML and Telnet.

https://www.serverroomenvironments.co.uk/powerbox-3pg-smartpower-strips

## **10. Document Number**

SRE-AN003-edition-1